1. Aby wydrukować pasek, należy zalogować się do TETA WEB, następnie wybrać: Wszystko o mnie i moim zatrudnieniu.

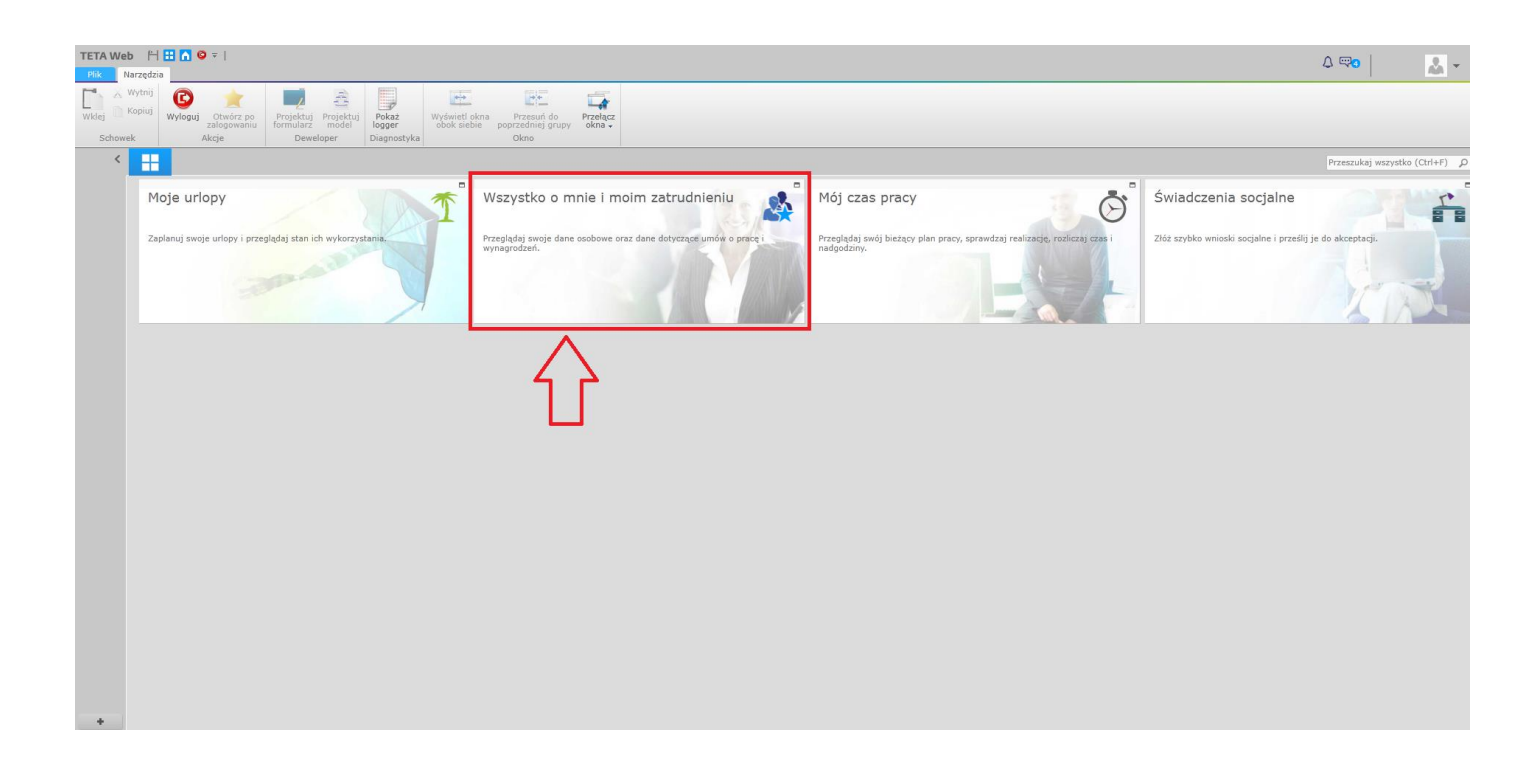

2. W kolejnym kroku wybrać: Informacje o moim zatrudnieniu.

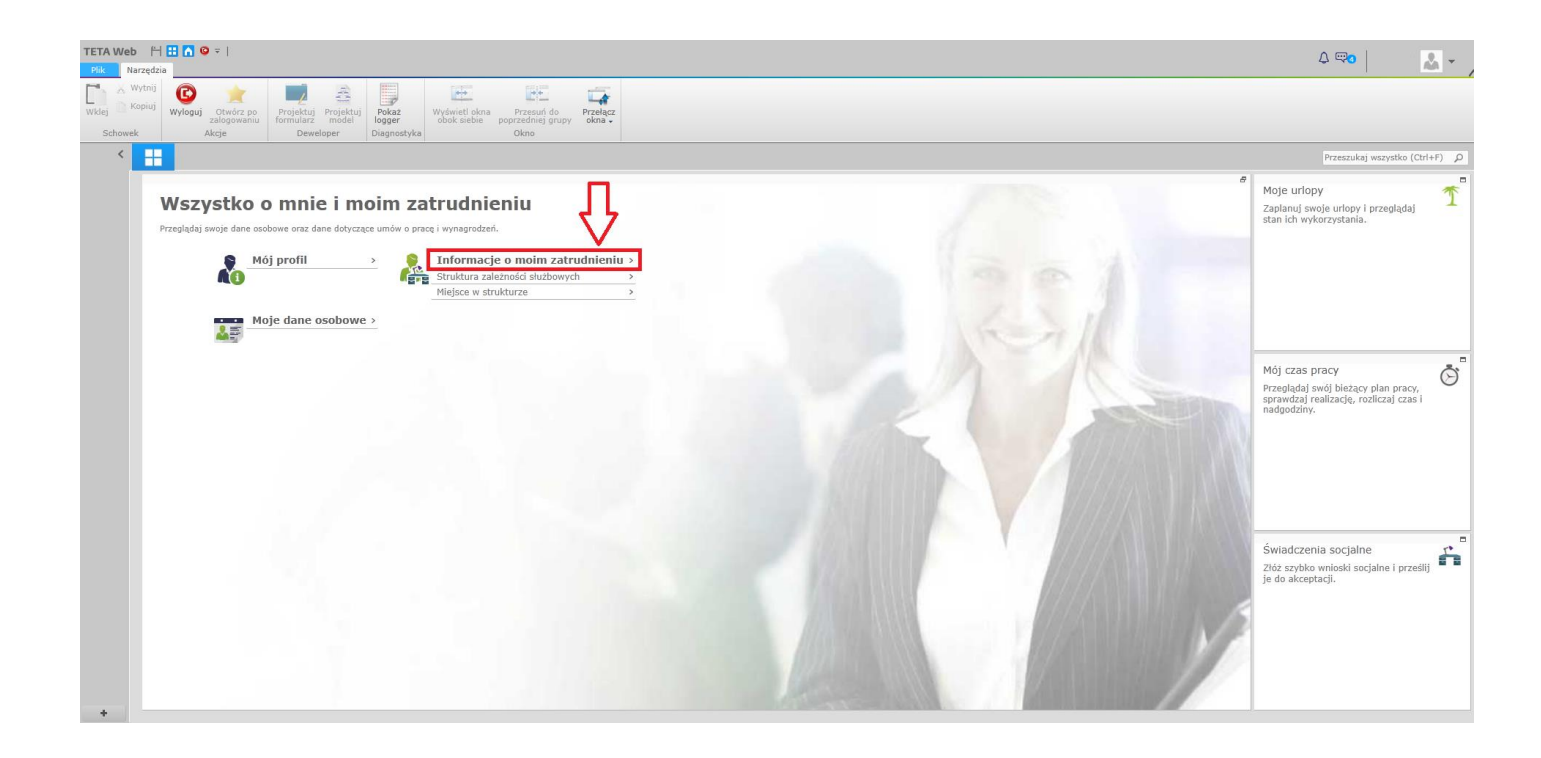

3. W górnym menu kliknąć Wydruki, następnie: Pasek pracownika.

| TETA Web H ⊞ A 9 0 0 0 0 1                                                                                                    |                              |
|----------------------------------------------------------------------------------------------------|------------------------------|
| Pik         Informacje o moim zatrudnieniu         Narzędzia                                                                                                    | M.                           |
| Zapiaz     Odświet     Filtry     Okienio       Akcje     Dane   Pask pracownika Pask pracownika Pask pracownik |                              |
| Informacje o moim zatrudnemu                                                                                                    | Przeszukaj wszystko (Ctrl+F) |
| Pask pracomika                                                                                                    |                              |
| Nr exidencyiny:                                                                                                    |                              |
| Zatrudnienie: v                                                                                                    |                              |
| Umowy i stanowiska                                                                                                    |                              |
| Pelnomocnictwa i upoważnienia                                                                                                    |                              |
| Petnione funkcje                                                                                                    |                              |
|                                                                                                    |                              |
| Brak umów                                                                                                    |                              |
|                                                                                                    |                              |
|                                                                                                    |                              |
|                                                                                                    |                              |
|                                                                                                    |                              |
|                                                                                                    |                              |
|                                                                                                    |                              |
|                                                                                                    |                              |
|                                                                                                    |                              |
| •                                                                                                    |                              |

4. Z kalendarza po prawej stronie wybrać datę wypłaty tj. miesiąc i rok (Pasek za miesiąc), potwierdzić klawiszem OK.

| -50  | Pasek pracownika           |                        |
|------|----------------------------|------------------------|
| Pase | k za miesiąc: 81.01.2019 🔮 |                        |
|      | OK Anulu                   | ی <mark>ان</mark> umó۱ |